# Steg-för-steg guide till inresa i Thailand

Senast uppdaterad: 12 November 2021

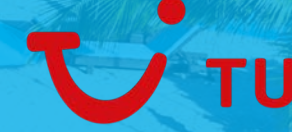

## Sammanfattning av vad som behöver göras innan avresa:

- Läsa igenom och förstå inreseregler
- Ladda ner vaccinationsbevis
- Se över sin försäkring
- Ladda ner sin biljett
- Registrera sin inresa på Thailand Pass
- Ladda ner appen "Mor Chana"
- Boka PCR-test i Sverige
- Boka PCR-test i Thailand

Detaljerad info och steg-för-steg guide finns i denna presentationen

# Förberedande steg

- Läs igenom alla inreseregler på: <u>https://www.tui.se/att-resa-med-oss/information-om-destinationer/thailand/</u>
- Ladda ner vaccinbevis och QR kod från: <u>https://covidbevis.se/vaccinationsbevis-web/</u>
- Kontakta ditt försäkringsbolag och be om ett bevis på engelska som påvisar att försäkringen täcker minst 50 000 USD i sjukvård
- Se till att du har din biljett för resan tillgänglig. Din biljett kan laddas ner från Min Sida: <u>https://www.tui.se/min-sida/</u>
- Ha alla passen tillgängliga för alla resenärer i bokningen

# **Registrera resa på Thailand Pass**

- Här registrerar du ditt Thailand Pass: <u>https://tp.consular.go.th/</u>
- Man måste fylla i ett formulär per resenär över 12 år

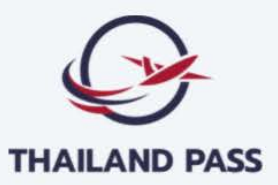

#### ระบบลงทะเบียนแจ้งการเดินทางเข้า ประเทศไทย (เฉพาะทางอากาศ)

Thailand Pass Registration System (for air travel only)

**คนไทย** Thai Nationals Non-Thai Nationals

#### ตอบข้อสงสัยเรื่องปัญหาการใช้งาน Need help? Read our support articles.

.....

#### Frequently asked questions

| Department of Consular Affairs, Ministry of Foreign Affairs | $\rightarrow$ |
|-------------------------------------------------------------|---------------|
| Department of Disease Control, Ministry of Public Health    | $\rightarrow$ |

Data Privacy and Management

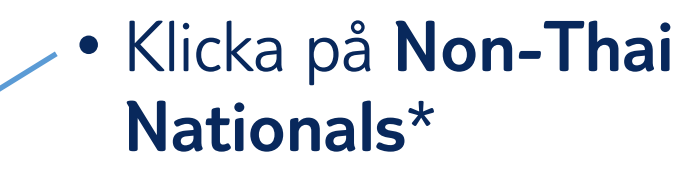

\*Personer med Thailändskt pass trycker på knappen för Thai Nationals

CAAT'

• DGA v133

#### Thailand Pass Registration System (for air travel only)

FOR NON-THAI NATIONALS

#### Choose a plan that's right for you

#### Exemption from Quarantine (Test and Go)

#### Conditions

- Travellers from eligible countries / territories only
- Exempted from quarantine after testing negative for COVID-19 (RT-PCR) after arrival in Thailand
- ✓ Travel from a port of departure in eligible country / territory and have stayed in eligible countries / territories for at least 21 consecutive days

#### see list of eligible countries / territories

- Fully vaccinated against COVID-19 no less than 14 days before travelling
- Obtain a negative COVID-19 test result (RT-PCR), issued within 72 hours before travelling

#### Documents

- ✓ Passport
- ✓ Thai Visa (if required)
- ✓ Certificate of Vaccination
- Paid AQ / SHA+ hotel reservation confirmation (for the duration of 1 day and including the fee for one RT-PCR test)
- Insurance with minimum coverage of 50,000 USD

Select

#### Sandbox Programme

#### Conditions

- Travellers from any country / territory
- Stay in the Sandbox area for 7 days and will be able to travel in Thailand thereafter see list of Sandbox areas

#### see list of Sandbox areas

- Fully vaccinated against COVID-19 no less than 14 days before travelling
- Obtain a negative COVID-19 test result (RT-PCR), issued within 72 hours before travelling

#### Documents

- ✓ Passport
- ✓ Thai Visa (if required)
- ✓ Certificate of Vaccination
- Paid SHA+ hotel reservation confirmation throughout the 7 days period (including the fee for RT-PCR test and Antigen Self-test Kit)
- Insurance with minimum coverage of 50,000 USD

Select

Alternative Quarantine

#### Conditions

- Travellers from any country / territory
- Stay in quarantine for 10 days and will be able to travel in Thailand thereafter
- Full vaccination is not required under this scheme

#### Document

#### ✓ Passport

- Thai Visa (if required)
- Paid AQ hotel reservation confirmation (fully paid or deposit at least 15,000 THB / 500 USD) (including the fee for two RT-PCR tests)
- ✓ Insurance with minimum coverage of 50,000 USD

Select

## Klicka på "Select" i rutan som heter "Exemption from Quarantine (Test and Go)"

#### Thailand Pass Registration System (for air travel only)

FOR NON-THAI NATIONALS

#### Compliance with disease prevention measures of the Government of Thailand

I acknowledge and accept that, upon my arrival and during my stay in Thailand:

I shall be subject to entry screening measures for respiratory symptoms and temperature measurement for fever at the Port of Arrival through which I am entering Thailand;

2. I will directly travel from my port of arrival to my reserved accommodation via a designated sealed route;

3. I will be responsible for all relevant costs associated with COVID-19 diagnostic tests by RT-PCR technique at locations designated by the Thai Government. I shall undertake the first test upon my arrival in Thailand and should I stay in the Sandbox Programme for 7 days, I shall undertake a second test during the 6th-7th day or as required or deemed necessary by the Ministry of Public Health of Thailand.

3.1 I will undertake additional test(s) from Clause no. 3 based on the basis of the condition below: o If I stay in the Sandbox programme less than 7 days, I shall take the second test during the 6th-7th day of my stay or as required by the Ministry of Public Health of Thailand

For the Exemption from Quarantine scheme:

4.1 I shall be quarantine for one day.

4.2 After a negative (not detected) RT-PCR test result, I am permitted to travel without restrictions in Thailand. 5. For the Sandbox programme:

5.1. I shall report my overnight stay at my accommodation on a daily basis to comply with the order of communicable disease control officers. I am aware that I must stay overnight at my reserved accommodation only and shall strictly comply with public health measures during my stay in the Sandbox programme
5.2. Should I stay in the Sandbox programme for less than 7 days, I will not leave the Sandbox area unless for the sole

purpose of travelling out of Thailand; 53. If I stay in the Sandbox programme for more than 7 days, fam permitted to travel to other provinces in Thailand.

6. For the Alternaitve Quarantine scheme:

6.1 I shall undertake two RT-PCR tests as required by the Ministry of Public Health of Thailand.
6.2 I am aware that I must stay at my reserved accommodation only and shall strictly comply with all public health measures during my stay in the Alternative Quarantine for 10 days.
6.3 Should I stay in the Alternative Quarantine less than 10 days, I will not leave Alternative Quarantine measures of travelling out of Thailand.
6.4 Once I have stayed in the Alternative Quarantine for more than 10 days, I am permitted to travel to other provinces in Thailand.

I certify that all the information declared above is true to my knowledge and give consent to the Ministry of Foreign Affairs of Thailand to collect my personal information in order to coordinate with the concerned agencies for the purpose of screening and facilitating my travel to Thailand.

I declare that I have understood all that is stated above and shall strictly abide by them, and shall comply with the provisions under relevant Regulations issued under Section 9 of the Emergency Derree on Public Administration in Emergency Situations B.E. 2548 (2005) and any other disease prevention measures prescribed by the Government of Thailand, acknowledging that failure of such compliance may lead to consequences and penalties under the laws and regulations of Thailang.

🔽 I hereby acknowledge that I have read, understood, and accept all the information above.

Confirm

- Läs igenom sidan
- Klicka först i "I hereby acknowledge that I have read, understood, and accept all the information above"
- Klicka därefter "Confirm"

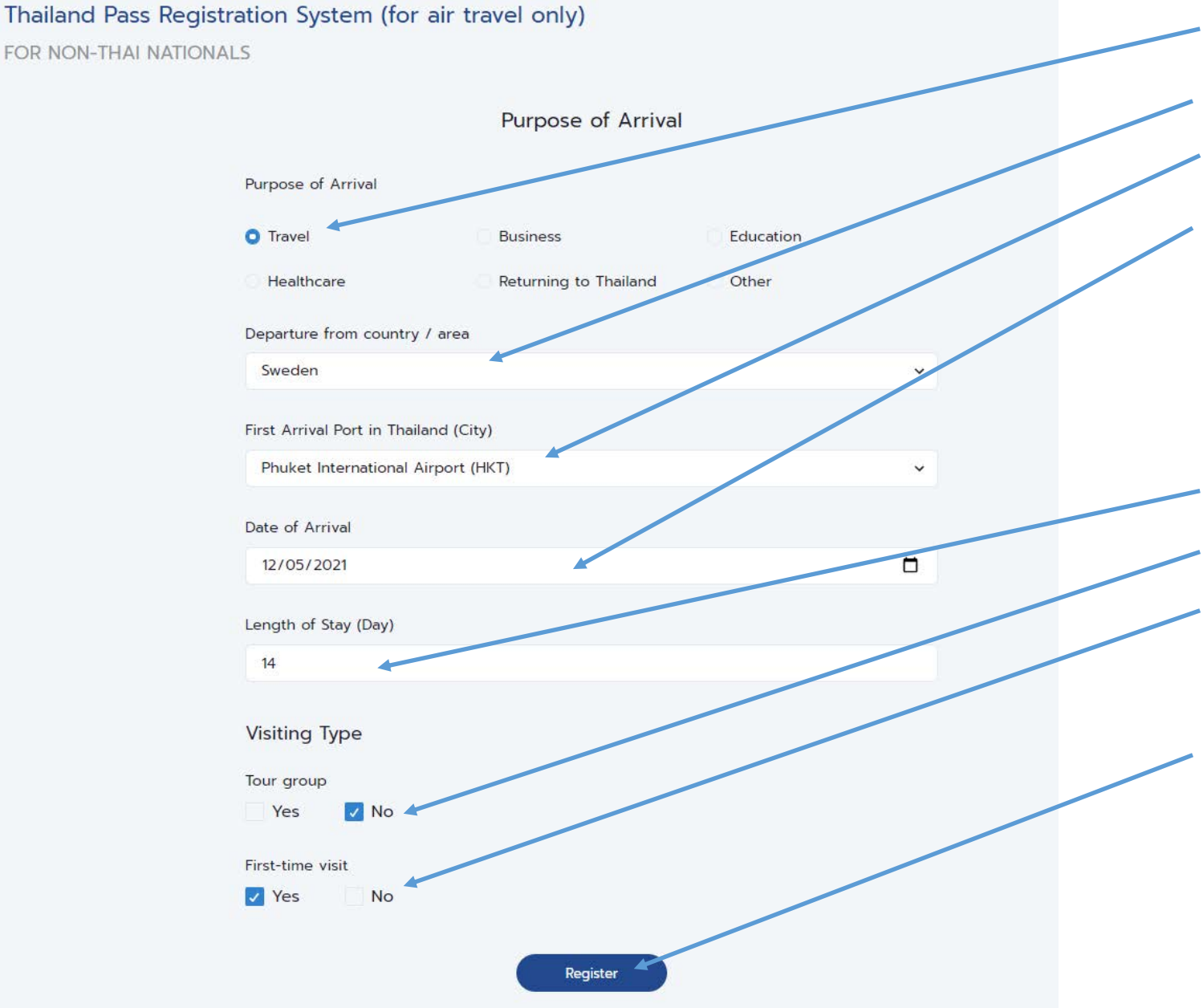

- Välj "**Travel**" under Purpose of Arrival
- Välj det land du reser från\*
- Välj vilken flygplats i Thailand du ankommer till
- Klicka på kalendern för att välja datum. Välj det datum du ankommer i Thailand. OBS! Alla våra flyg går över natten till Thailand, om du har avresa t.ex. 04/12/2021, ska du välja ankomst 05/12/2021. Datumet kommer visas i formatet mm/dd/åååå
- -• Skriv i hur många dagar du är i Thailand
- Klicka "No" under Tour group
- Om det är första resan för dig till Thailand, klicka "Yes" under First-time visit, annars klicka "No"
- Klicka Register för att gå vidare

\*Svenskar som reser från Köpenhamn ska välja "Denmark"

#### Purpose of Arrival

Purpose of Arrival

| O Travel   | Business              | Education |
|------------|-----------------------|-----------|
| Healthcare | Returning to Thailand | Other     |

Compliance with disease prevention measures of the Government of Thailand

#### 'I' refers to the Applicant

By clicking "confirm," I consent to provide my personal data in the Thailand Pass registration to be kept, processed and disclosed by the Ministry of Foreign Affairs of Thailand to other concerned governmental agencies and their designated personnel for the period of at least 60 days for the sole purpose of processing and verifying information, future implementation of government's measures and public administration, and/or confirming identity and/or verifying qualifications of the applicant traveling to and entering Thailand.

I acknowledge that I have read, and hereby consent to abide by the terms and conditions of Thailand Pass registration. I certify that, to the best of my knowledge or belief, I have given all true information. If false information is given, I understand that the concerned governmental agencies of Thailand may deny and prohibit my travel to Thailand, and if required, proceed to take legal actions as required by Thai law.

\*\*Remarks: Applicant acknowledges that if he/she does not agree and consent to the terms and conditions above, he/she cannot register for the Thailand Pass.

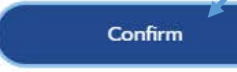

🔽 Yes

No

Register

## Klicka "Confirm" på rutan som dyker upp

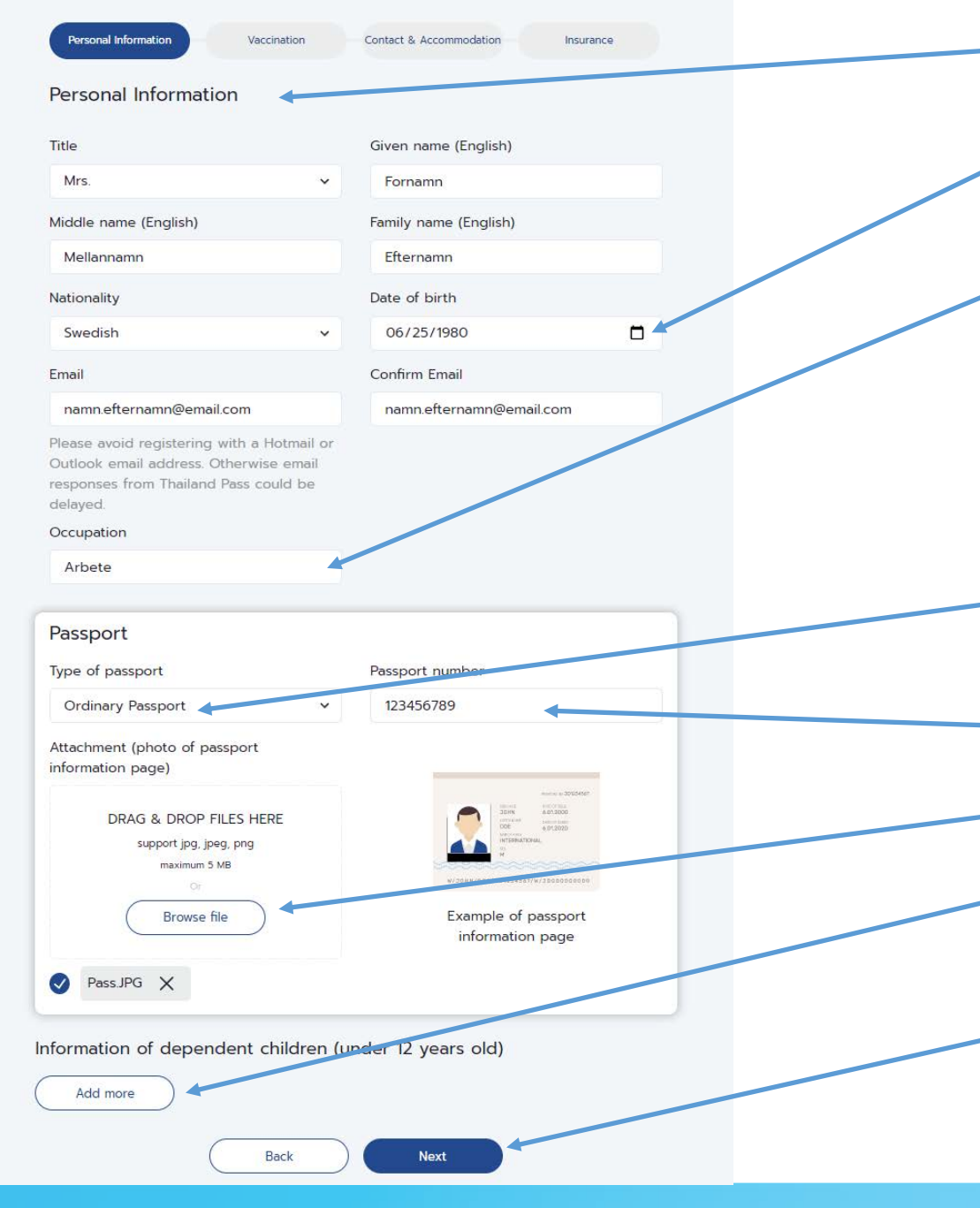

- Fyll i dina personuppgifter enligt ditt pass
- Välj födelsedatum i kalendern, datumformatet som visas är mm/dd/åååå
- Fyll i det du jobbar med på engelska. Enklare beskrivning räcker som t.ex. Nurse, Manager, Marketing etc.
- Om du inte arbetar, skriv "Un-employed" om du är pensionerad skriv "Retired"
- Välj din passtyp, majoriteten har ett "Ordinary Passport"
- Skriv i ditt Passnummer
- Ta en bild på fotosidan av ditt pass och ladda upp här
- Om du reser med barn under 12 år, ska du fylla i deras information här genom att klicka på "Add more"
- Reser du utan barn eller med barn äldre än 12 år klickar du på "Next"

## Information on COVID-19 Vaccination (quarantine measures apply)

Passengers travelling to and entering Thailand have to be vaccinated with the vaccines approved by Thailand or by the World Health Organization (WHO) or other vaccines as allowed by the Ministry of Public Health of Thailand, no less than 14 days prior to their travels.

Recover from COVID-19 infection with in 1 year.

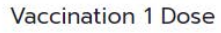

Name of COVID-19 Vaccine (1 Dose)

Pfizer - BioNTech COVID-19 Vaccine 🗸

Date of COVID-19 vaccination

#### Certificate of vaccination

Please upload the certificate of both your 1st and 2nd dose of vaccination (only the 1st dose is required in case of Janssen vaccine). The certificate of vaccination should include your personal information for identification such as your full name, date of birth, nationality, passport number and vaccination details.

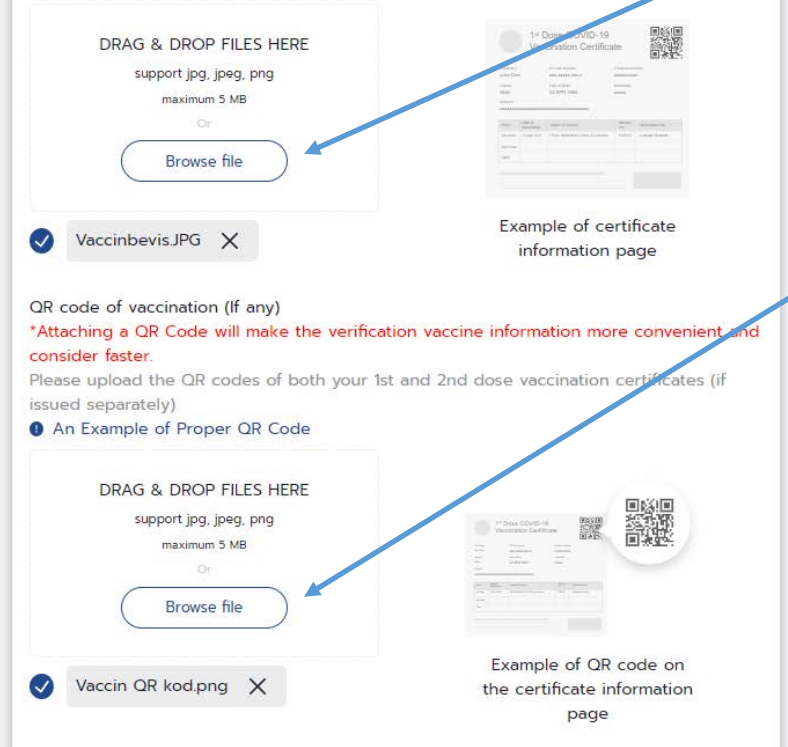

- Välj vilket vaccin du har fått på dos 1
- Välj vilket datum du fick dos 1
- Ta en bild eller skärmbild av ditt vaccinationsbevis (man kan inte ladda upp dokument i PDF format) och ladda upp
- På sidan covidbevis.se kan man också ladda ner en QR kod. Vi rekommenderar att man också laddar upp denna för snabbare godkännande av Thailand Pass.
- Ta en bild eller skärmbild av din QR kod och ladda upp här
- Thailand Pass begär bevis på både dos 1 och 2. Många har bara bevis på full vaccinering och inte dos 1. Ladda då bara upp samma bevis på både dos 1 och 2

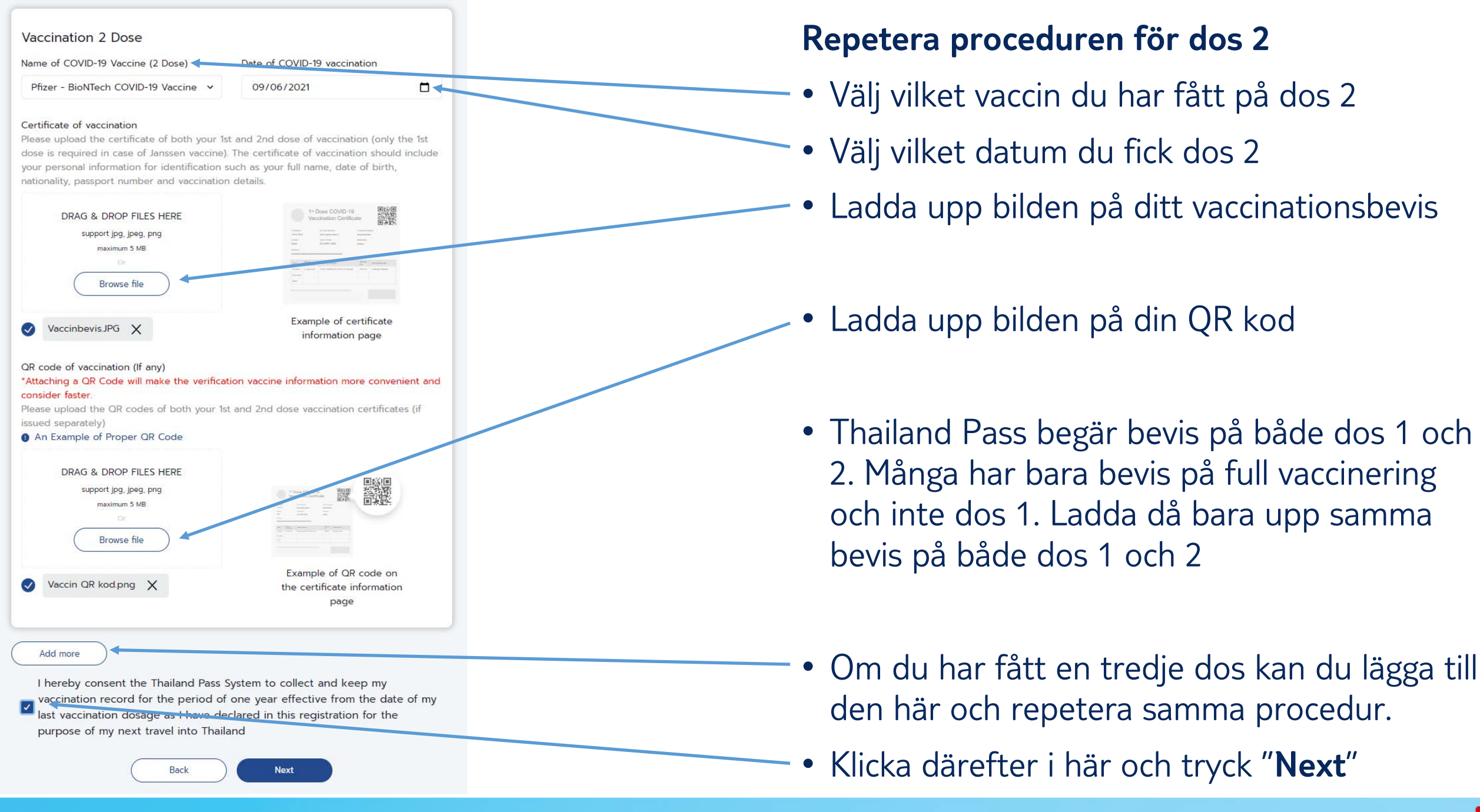

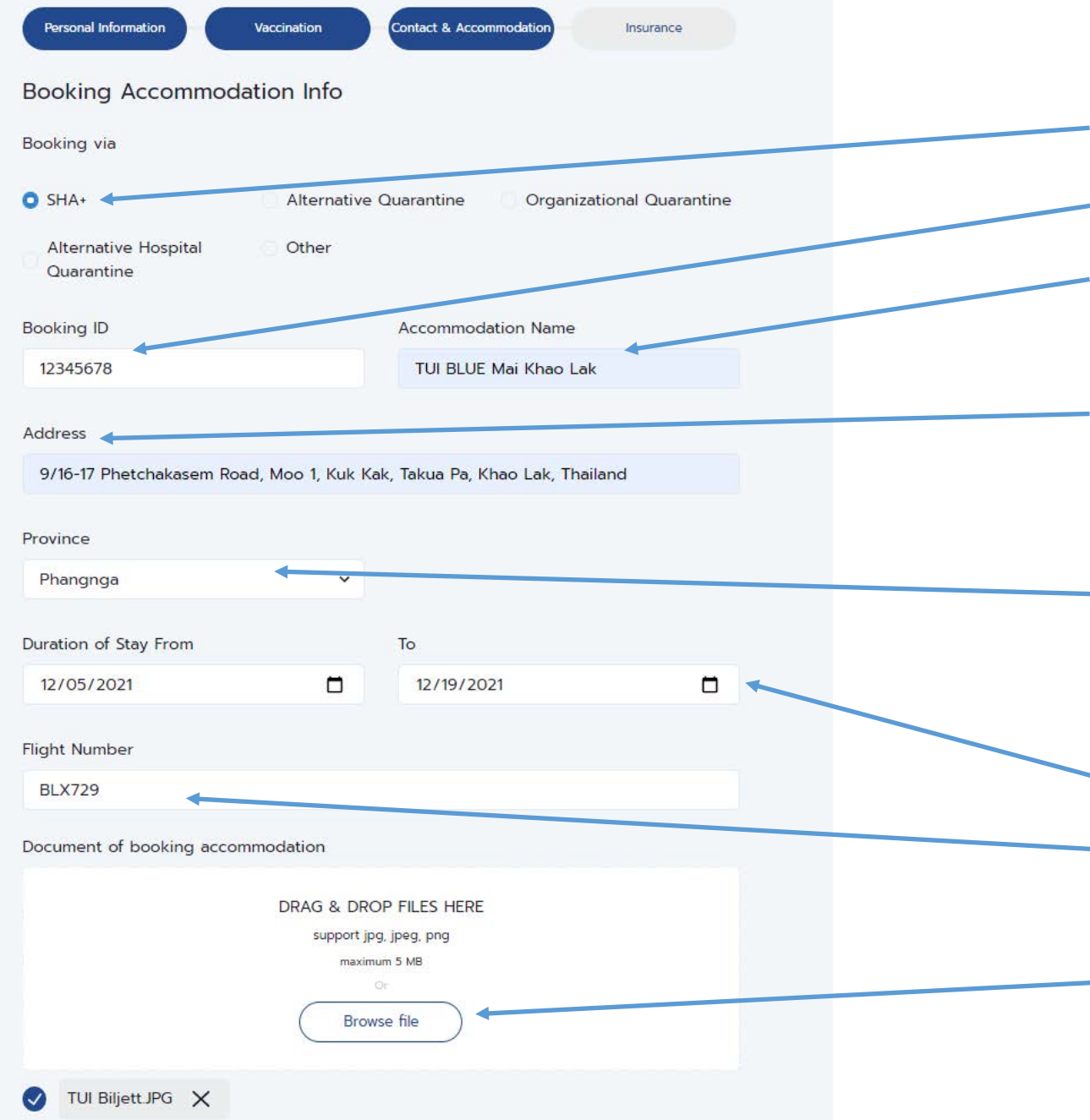

Här ska du fylla i information om ditt hotell

• Klicka i SHA+

- Fyll i ditt bokningsnummer med TUI
- Fyll i ditt hotell, om du ska bo på mer än ett hotell, fyller du i där du ska bo första natten
- Fyll i adressen till hotellet. Denna kan du hitta på vår hemsida och gå in på det hotell du bokat och titta under "Om hotellet"
- Fyll i den provins hotellet ligger i. Har du bokat hotell i Khao Lak ska du välja Phangnga, har du bokat hotell på Koh Lanta ska du välja Krabi
- Fyll i de datum du bor på hotellet
- Fyll i det flygnummer du ankommer till Thailand med
- Ladda upp en bild på din biljett

Fortsättning på nästa sida

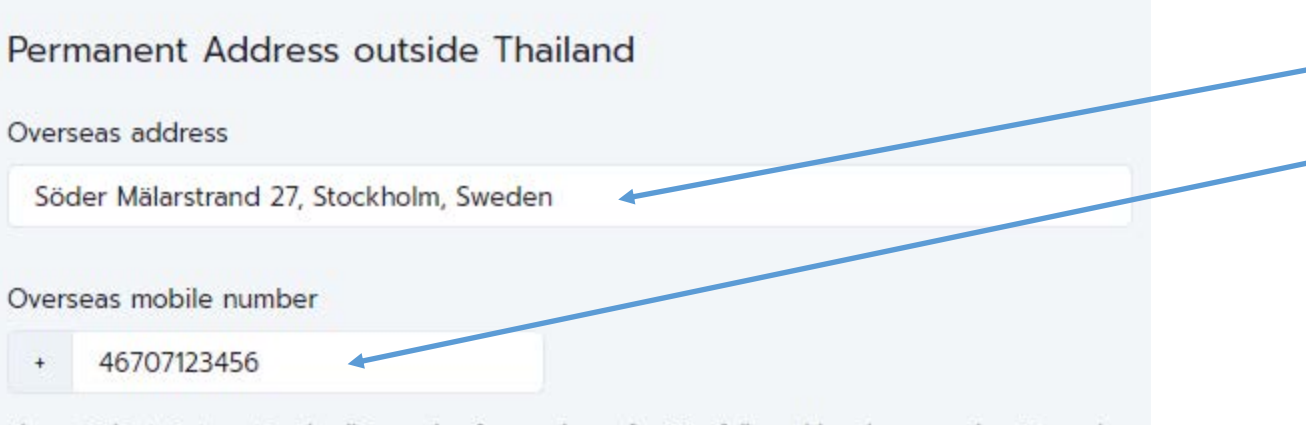

Please indicate international calling code of your place of origin. followed by phone number. Example: Thailand's country calling code is +66, then type your local telephone number

#### Emergency contact details

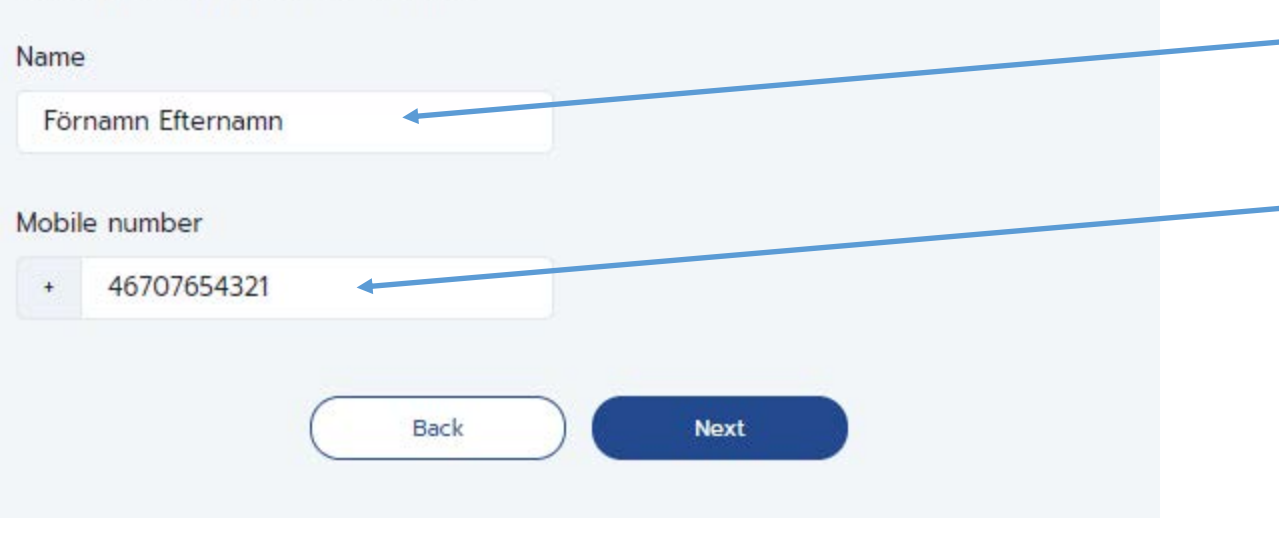

- Fyll i din hemadress
- Fyll i ett telefonnummer du kan nås på i Thailand

- Fyll i en kontaktperson om ett olycksfall skulle ske
- Fyll i den personens telefonnummer
- Tryck "Next"

| Personal Information Vaccination Contact & Accommodation Insurance                          | Här ska du intyga att du har en försäkring som täcker<br>minst 50 000 USD i sjukvård.                       |
|---------------------------------------------------------------------------------------------|----------------------------------------------------------------------------------------------------|
| Medical insurance                                                                           |                                                                                                    |
| Insurance Policy Number                                                                     | Fyll i ditt försäkringsnummer                                                                               |
| Minimum medical coverage of 50,000 USD                                                      | <ul> <li>Intyga att försäkringen täcker minst 50 000 USD genom att trycka "Yes"</li> </ul>                  |
| The insurance period covers the total duration of stay in Thailand           Yes         No | <ul> <li>Intyga att försäkringen täcker hela din reslängd<br/>genom att trycka "Yes"</li> </ul>             |
| Effective Date                                                                              | <ul> <li>Fyll i när försäkringen började gälla</li> </ul>                                                   |
| Medical insurance documents                                                                 | <ul> <li>Ladda upp det intyg du har på engelska från<br/>försäkringsbolaget</li> </ul>                      |
| DRAG & DROP FILES HERE<br>support jpg, jpeg, png<br>maximum 5 MB<br>Or<br>Browse file       | <ul> <li>Om du har varit i fler länder än Sverige 14 dagar<br/>innan ankomst, klicka "Add more"*</li> </ul> |
| Försäkring JPG X                                                                            |                                                                                                    |
| Other visited countries within 14 days before arrival                                       | <ul> <li>Tryck "Submit"</li> </ul>                                                                          |
| Country<br>Sweden                                                                           | <ul> <li>Repetera hela proceduren för alla andra resenärer<br/>över 12 år i bokningen</li> </ul>            |
| Add more                                                                                    |                                                                                                    |
| Back Submit                                                                                 | *För resenärer som reser från Köpenhamn ska man också<br>lägga till "Denmark"                               |

# Boka och betala PCR test för inresa i Thailand

- Här bokar du ditt test som ska tas vid ankomst i Thailand
- Vid testet i Thailand, som sker på flygplatsen vid ankomst, får du även det självtest-kit som ska användas dag 6-7
- Gå till följande sida: https://www.thailandpsas.com/

## **RT-PCR Payament System for Phuket, Phang Nga and Krabi.**

Create and booking all swab tests that are required under the Thailand Sandbox Program. The booking can be used to apply for Entry Application We support Phuket, Phang Nga and Krabi.

### Announcement

From 1st November 2021, only 1 RT-PCR test is required. The test will be conducted at Phuket international airport. Everyone including infants must undergo the RT-PCR test.

- Only 1 test at the airport are require
- The second test using ATk

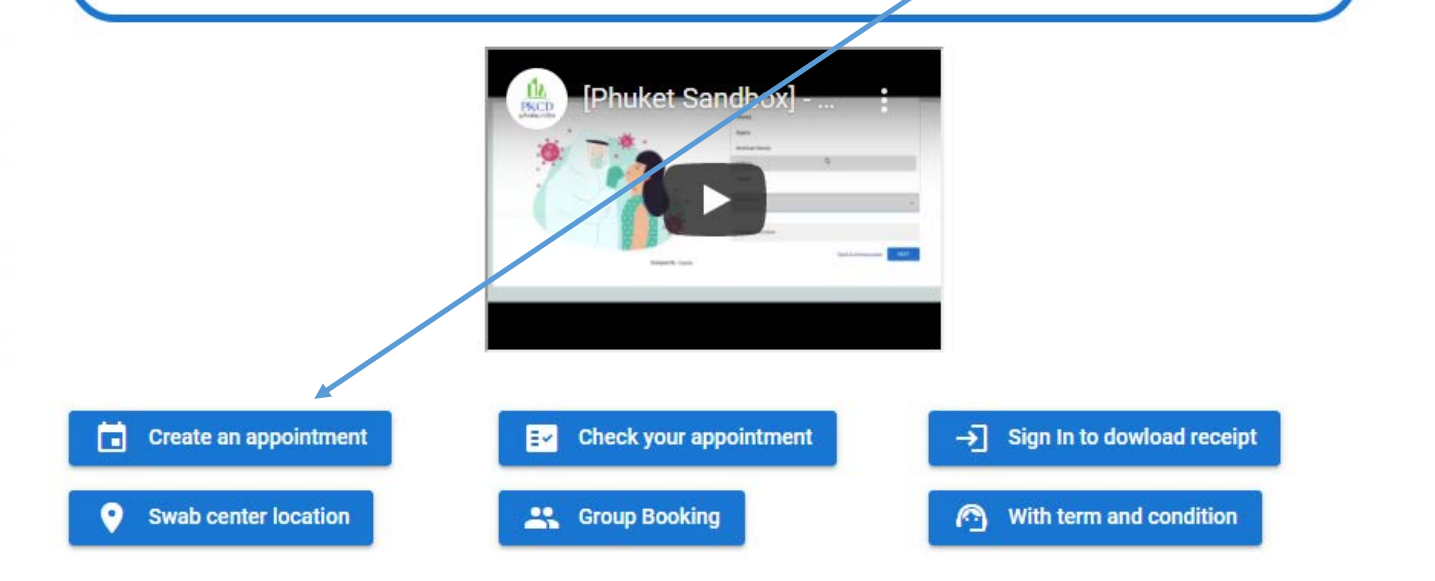

## Klicka på "Create an appointment"

## **Phuket Swab Appointment System**

Create swab test appointments and get the certificate for Phuket Sandbox Certificate of Entry Application

## Create an account

Email Address namn.efternamn@email.com

\* this email will be used for receiving test result

| Password         |                       | ø              |
|------------------|-----------------------|----------------|
| Confirm Password |                       | 8              |
|                  | Back to previous page | CREATE ACCOUNT |

- Fyll i din email
- Välj ett lösenord
- Skriv ditt lösenord igen
- Klicka på "Create Account"
- Du kommer få ett bekräftelse email från: <u>noreply@psas-</u> <u>318318.firebaseapp.com</u>
- Klicka på länken i mailet för att bekräfta din mailadress
- Gå därefter tillbaka till förstasidan och logga in: https://www.thailandpsas.com/SignIn

## **Your Appointment**

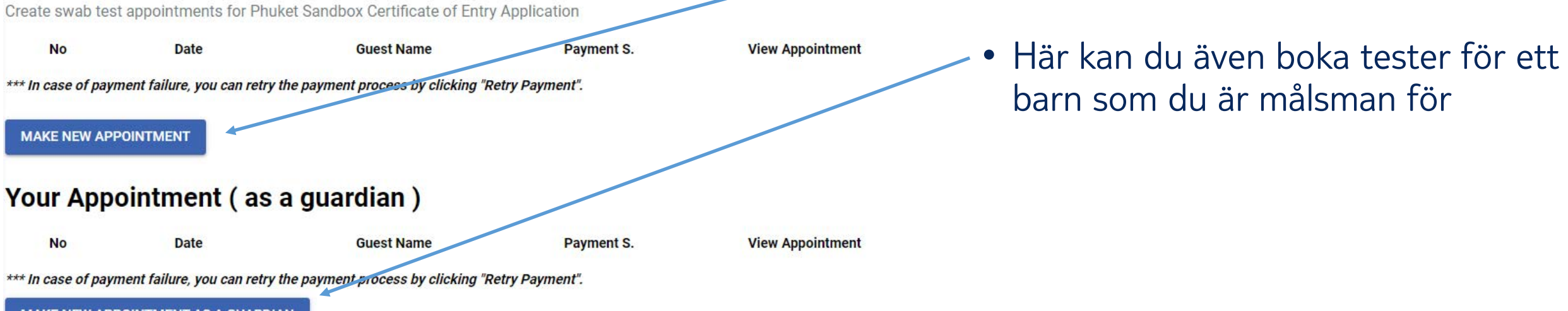

MAKE NEW APPOINTMENT AS A GUARDIAN

Klicka "Make a new appointment"

## Step 1 Fill in your information

Create swab test appointments for Phuket Sandbox Certificate of Entry Application

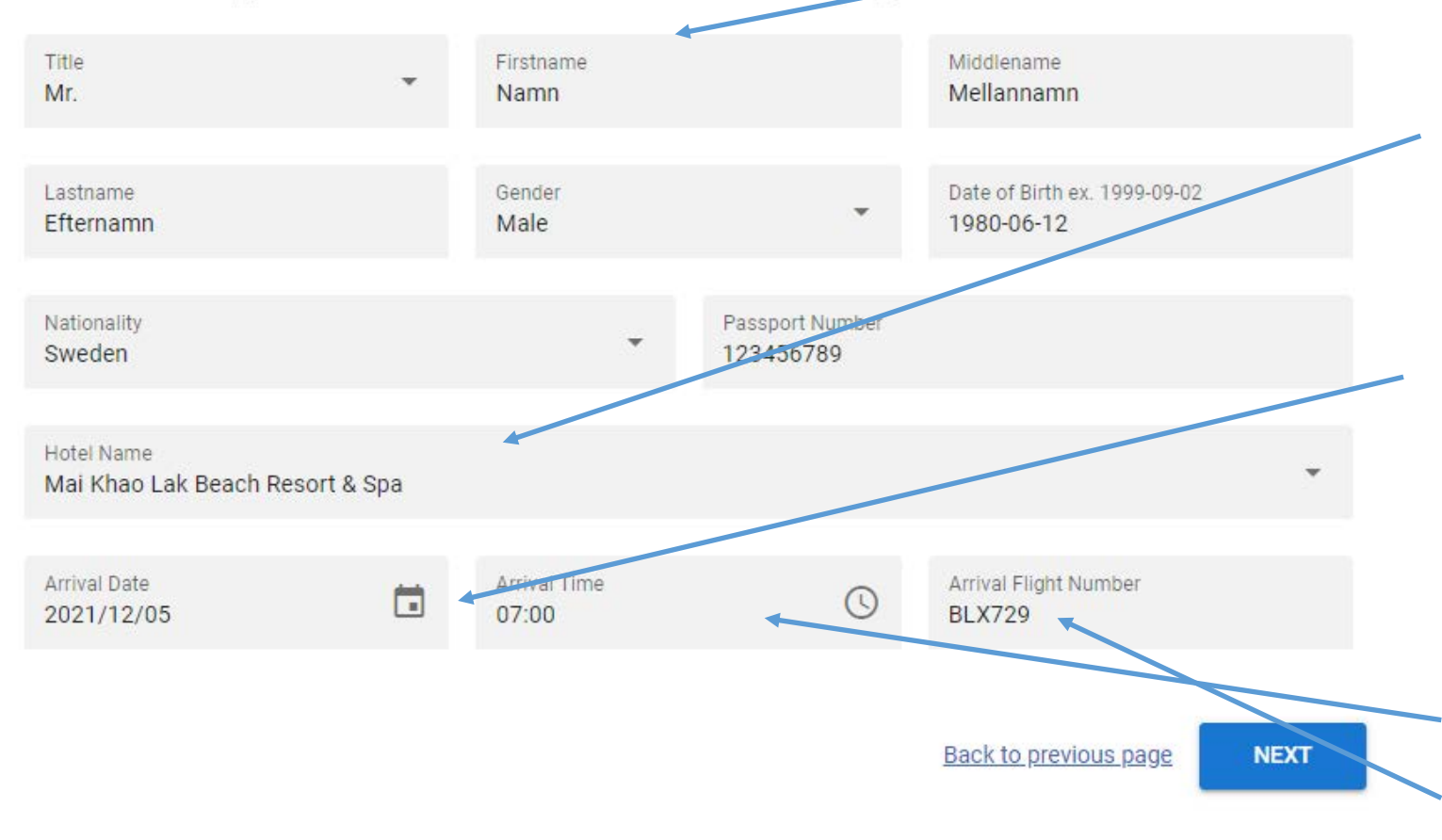

Fyll i dina personuppgifter enligt passet

 Fyll i det hotell du bor första natten på

- Fyll i ankomstdatum till Thailand. Observera att flygen ankommer till Thailand dagen efter avresa från Sverige. Det är ankomstdatumet i Thailand som ska fyllas i
- Fyll i flygets ankomsttid i Thailand
- Fyll i ditt flygnummer

## **Step 2 Select Swab Test Centers**

Create swab test appointments for Phuket Sandbox Certificate of Entry Application

Dec 05, 2021

(Phuket) International Aiport ① operated by Phuket International Airport

Back to previous page

NEXT

 Här ska alternativet "(Phuket) International Airport" komma upp.

• Guiden kommer uppdateras med information för resande till Krabi flygplats när denna informationen blir tillgänglig från Thailand.

## Step 3 Summary

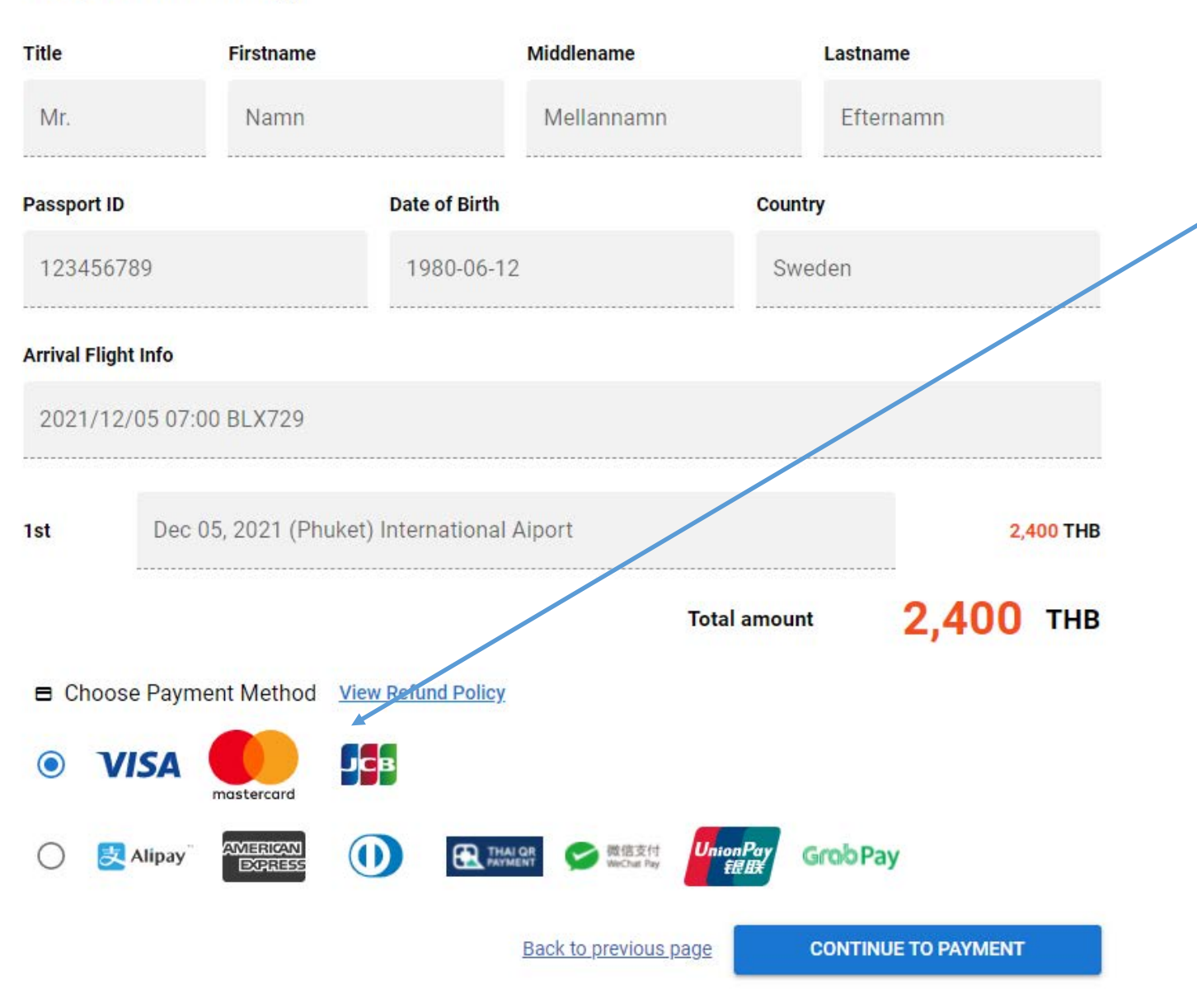

- Dubbelkolla att alla personuppgifter och ankomsttid i Thailand är rätt
- Välj betalningsmetod och klicka "continue to payment"

You are paying to

ฏเก็ตพัฒนาเมือง

## SCB-PHUKET CITY **DEVELOPMENT CO., LTD 01** 01000000002926105

|                                           | Product D               | etails:                                                                      | RT  | -PCR Test 110271-Po | ntus Svensson     |   |  |
|-------------------------------------------|-------------------------|------------------------------------------------------------------------------|-----|---------------------|-------------------|---|--|
|                                           | Order num               | iber:                                                                        | 11( | )271                |                   |   |  |
|                                           | Amount:                 |                                                                              | 2,4 | 00.00 THB           |                   |   |  |
|                                           | 79 Moo. 5<br>, Website: | 79 Moo. 5, Vichit, Muang Phuket, Phuket<br>, Website: http://www.pkcd.co.th/ |     |                     |                   |   |  |
| Credit/Debit C                            | ards                    |                                                                              |     |                     |                   |   |  |
| Accepted cards                            | VISA 👥                  | 533                                                                          |     |                     |                   |   |  |
| 5545123456781                             | 234567                  |                                                                              | ~   | Namn Eftenamn       |                   | ✓ |  |
|                                           | 01 20                   | )40 🗸                                                                        | ~   | 123                 | 😮 What is this? ✔ |   |  |
| Expiry Date                               |                         |                                                                              |     |                     |                   |   |  |
| Expiry Date<br>SWEDEN                     |                         | ~                                                                            | ~   | Bank                |                   | 1 |  |
| Expiry Date<br>SWEDEN<br>Email address (C | Optional)               | ~                                                                            | ]   | Bank                |                   | ~ |  |
| Expiry Date<br>SWEDEN<br>Email address (C | Optional)               | ~                                                                            | ] ~ | Bank                | 7                 | • |  |
| Expiry Date SWEDEN Email address (C       | Optional)               | ~                                                                            | ]   | Bank                |                   | ~ |  |

- Fyll i dina kortuppgifter och gå vidare
- l nästa steg ska betalningen verifieras på det sätt som krävs från din bank. T.ex via BankID
- Därefter kommer du få en bekräftelse på din bokning.

• Repetera stegen för alla vuxna resenärer i bokningen

@ 2021

## PCR test innan avresa

- Cirka en vecka innan avresa kommer du få ett email med en länk för att boka det PCR test som krävs innan avresa till Thailand.
- Testerna bokade via denna länken subventioneras av TUI och 500 kr per person betalas själv.
- Vill eller kan man inte ta test på de testcenter som vi erbjuder, kan man göra det på egen hand, då utan subventionering. Man ska då ta ett PCR test med reseintyg. Testet kan tas tidigast 72 timmar innan ankomst i Thailand.

# Frågor? – Kontakta kundservice via telefon, via TUI-appen eller på Facebook Messenger.